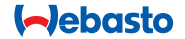

# **ThermoConnect**

# Elemento de controlo para aquecedor de ar e água

# Instruções de operação e instalação

# Índice

| 1 | Introdução                    | 2 | 6  | Luz de estado e botão de reposição 4 |   | 11 | 1 Etiqueta de identificação do Therm |    |
|---|-------------------------------|---|----|--------------------------------------|---|----|--------------------------------------|----|
| 2 | Funcionamento ThermoConnect   | 3 | 7  | Ligação de rede móvel                | 4 |    | Connect                              | 9  |
| 3 | Botão de pressão              | 3 | 8  | Instalação do ThermoConnect          | 5 | 12 | Arranque inicial                     | 10 |
| 4 | Aplicação de telemóvel        | 3 | 9  | Instalação da cablagem de feixe      | 7 | 13 | Requisitos legais                    | 11 |
| 5 | Serviço web My WebastoConnect | 3 | 10 | Controlo de ventilação de veículo    | 9 | 14 | Dados técnicos                       | 12 |
|   |                               |   |    |                                      |   |    |                                      |    |

# 1 Introdução

#### 1.1 Utilização de símbolos

|              | Explicação                                         |
|--------------|----------------------------------------------------|
| •            | Medida a adotar                                    |
| $\checkmark$ | Requisito para a seguinte medida                   |
| Ŧ            | Nota sobre uma característica téc<br>nica especial |
| <u></u>      | Informação separada disponível                     |
| !            | Possibilidade de danos patrimo-<br>niais           |
| A            | Possibilidade de ferimentos grave<br>ou morte      |
|              |                                                    |

#### 1.2 Garantia e responsabilidade

A Webasto não assume qualquer responsabilidade por defeitos ou danos resultantes do não cumprimento das instruções de operação e instalação. Esta particularidade de exclusão de responsabilidade aplica-se a:

- instalação por pessoal sem formação
- utilização indevida
- reparações não efetuadas por uma oficina de manutenção Webasto
- utilização de peças sobressalentes não originais
- conversão na unidade sem permissão da Webasto

Algumas partes deste manual podem diferir do produto e/ou serviços fornecidos e estão sujeitas a alterações sem aviso prévio. A Webasto reserva-se o direito de modificar, adicionar ou remover partes deste manual sem aviso prévio.

# 1.3 Segurança

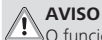

O funcionamento, instalação ou reparação indevidos dos sistemas de aquecimento e refrigeração da Webasto pode provocar incêndio ou fugas de monóxido de carbono letal que podem povoar ferimentos ou a morte.

# AVISO

- Risco de explosão, intoxicação e asfixia, incêndio ou outros ferimentos ao colocar em funcionamento o aquecedor.
  - Siga as instruções de operação relacionadas com o aquecedor de água ou ar.

No caso de falha, substitua o ThermoConnect no conjunto.

# 1.4 Utilização prevista

O sistema ThermoConnect é concebido para controlo dos aquecedores de ar e água com qualquer telemóvel ou aplicação web. O ThermoConnect está ligado eletricamente ao aquecedor de ar e água e é comandado através de uma ligação de rede 2G. Os comandos são enviados através de um telemóvel com a aplicação ThermoConnect ou web browser (My WebastoConnect).

Para mais informações, contacte o centro de apoio Webasto.

#### 2 Funcionamento ThermoConnect

Pode colocar em funcionamento o aquecedor de ar ou água de 3 formas:

- Através do botão de pressão.
- Através da aplicação ThermoConnect num telemóvel.
- Através da página web "My Webasto-Connect".

#### 3 Botão de pressão

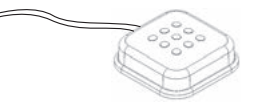

#### Fig.1 Botão de pressão

O botão de pressão está localizado ao alcance do condutor. O botão de pressão liga ou desliga o aquecedor de água ou ar com uma duração padrão (60 min).

 Pressione o botão de pressão para iniciar o aquecedor de ar ou água.
 Se necessário a duração padrão pode ser alterada. Ver "5 Serviço web My Webasto-Connect" na página 3.

A retroiluminação do botão de pressão também é um indicador do estado:

- Off Aquecedor desligado
- Vermelho (intermitente) O ThermoConnect não está ligado, está a pesquisar uma rede ou a reiniciar
- Verrmelho (fixo) Aquecedor ligado
  Utilize p botão de pressão para reiniciar e repor as definições do ThermoConnect.
- Para reiniciar ver 6.2.1 na página 4
- Para repor ver 6.2.2 na página 4

# 4 Aplicação de telemóvel

- Certifique-se de que a aplicação ThermoConnect está instalada no tlelemóvel.
- Para instalar a aplicação: ver "12 Arranque inicial" na página 10.

A ThermoConnect é operada através de qualquer telemóvel compatível ligado a uma rede com a aplicação Webasto ThermoConnect.

Nem todas as definições podem ser controladas utilizando a aplicação. Mais definições estão disponíveis no serviço web. Ver "5 Servico web My Webasto-

Connect" na página 3.

## 5 Serviço web My WebastoConnect

As definições ThermoConnect podem ser controladas utilizando o serviço web My WebastoConnect.

- Ir para "<u>my.webastoconnect.com</u>".
- Introduza o número de identificação temporária apresentado na aplicação móvel sob o item My WebastoConnect da aplicação ou utilize as credenciais da conta ThermoConnect.

Todas as definições de aplicação também estão disponíveis em My WebastoConnect e serão sincronizadas automaticamente. Está disponível ajuda específica de contexto para cada definição disponível no serviço My WebastoConnect.

#### 6 Luz de estado e botão de reposição

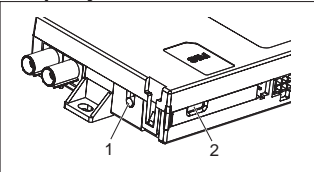

Fig.2 ThermoConnect Luz de estado

- 1. Botão de reposição
- 2. Luz de estado

# 6.1 Luz de estado

Ver (fixo): OK

Verde (intermitente): a pesquisar rede

No caso de uma condição de falha, contacte o centro de apoio Webasto.

# 6.2 Reinicar e repor

O reinício e reposição de definições podem ser efetuados através do botão de pressão e do botão de reposição no lado do ThermoConnect. Ver Fig.2

#### 6.2.1 ThermoConnect reiniciar

- Pressione sem soltar o botão de pressão durante 10 s.
- Solte o botão.
  - O ThermoConnect reinicia.
  - A luz de estado pisca quando o ThermoConnect reinicia.

### 6.2.2 Reposição de definições do ThermoConnect

Repor as predefinições.

- Pressione sem soltar o botão durante 10 s.
- Solte o botão.
- Pressione o botão 3 vezes com a luz de estado intermitente.

- A reposição de definições efetua as seguintes funções:
  - As definições de ligação voltam à predefinição.
  - Remove os utilizadores móveis emparelhados e números de telefone dos utilizadores.
  - Remove todos os temporizadores e eventos baseados na localização.

# 7 Ligação de rede móvel

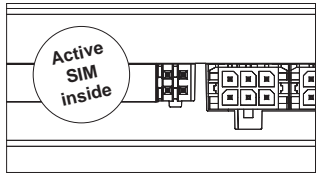

Fig.3 Dispositivo interno de localização de cartão SIM

E necessário um telemóvel com a aplicação ThermoConnect para utilizar ThermoConnect. Para mais informações ver "12.1 Instale a aplicação num telemó-

vel" na página 10.

O ThermoConnect contém um cartão SIM pré-instalado abrangido pela subscrição ThermoConnect. Uma subscrição ThermoConnect ativa é necessária para utilizar este dispositivo. É necessária uma taxa de subscrição.

# 7.1 Subscrição

Quando o período de subscrição estiver próximo da expiração um lembrete é enviado à aplicação móvel ThermoConnect e ao utilizador por e-mail (se indicado ao serviço My WebastoConnect).

# 7.2 Renovação de subscrição

Verifique e renove a subscrição atual no serviço web My WebastoConnect.

Se a substituição do serviço não for renovada antes da expiração, o serviço é suspenso. Para retomar um serviço suspenso, é aplicada uma taxa de reativação. Não é autorizada a substituição de um cartão SIM pré-instalado ThermoConnect por outro operador de cartão SIM. 7.3 Lista de países suportados

ThermoConnect funciona nos seguintes países desde que esteja disponível uma rede 2G:

| Áustria         | Letónia                                 |
|-----------------|-----------------------------------------|
| Bélgica         | Lituânia                                |
| Bulgária        | Luxemburgo                              |
| Croácia         | Malta                                   |
| Chipre          | Países Baixos                           |
| República Checa | Noruega                                 |
| Dinamarca       | Polónia                                 |
| Estónia         | Portugal                                |
| Finlândia       | Roménia                                 |
| França          | Eslováquia<br>(República Eslo-<br>vaca) |
| Alemanha        | Eslovénia                               |
| Grécia          | Esapanha                                |
| Hungria         | Suécia                                  |
| Irlanda         | Suíça                                   |
| Itália          | Reino Unido                             |
|                 |                                         |

8 Instalação do ThermoConnect 8.1 Âmbito de entrega

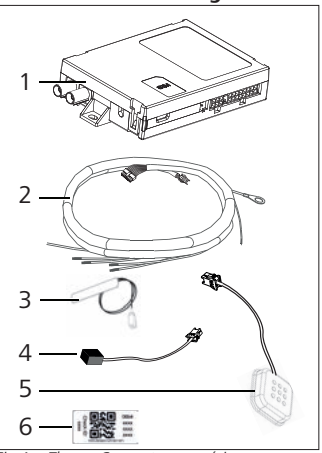

- Fig.4 ThermoConnect e acessórios
- 1. ThermoConnect
- 2. Cablagem de feixe
- 3. Antena GSM externa (conetor roxo)
- 4. Antena GPS externa (conetor azul)
- Botão de pressão (com iluminação e sensor de temperatura)

6. Etiquetas de código QR (2x) Não ilustrado:

- Autocolantes velcro (2x)
- Instruções de operação e instalação

#### 8.2 Conetores e localização de instalação

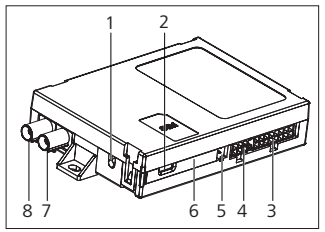

- Fig.5 Ligações do ThermoConnect
- 1. Botão de reposição, ver página 4
- 2. Luz de estado, ver página 4
- 3. Conetor de 16 pinos: ThermoConnect
- 4. Não utilizado
- 5. 4 pinos: Conetor do aquecedor Webasto
- 6. Cartão SIM (interior)
- 7. Conetor de antena GPS (azul)
- 8. Conetor de antena GSM (roxo)
- Selecione um local de instalação para o ThermoConnect:

- Instale o ThermoConnect apenas em superfícies planas para evitar que o revestimento fique dobrado.
- O ThermoConnect deve ser instalado dentro do automóvel, num local seco e protegido.
- Recomenda-se a instalação sob o tablier do lado do condutor.
- Cetifique-se de que a luz de estado está visível durante a operação.
- Assinale a localização do ThermoConnect no esquema em Fig.21

#### 8.3 Instalação do botão de pressão

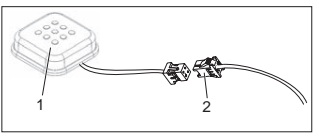

- Fig.6 Botão de pressão
- 1. Botão de pressão
- 2. Ligue a cablagem de feixe do ThermoConnect

P Não desligue o conetor do cabo.

 Instale o botão de pressão num local acessível, numa área protegida.

- O botão de pressão inclui um sensor de temperatura. Certifique-se de que existe um fluxo de ar em redor do botão de pressão, mas que deve estar protegido do fluxo de ar direto das condutas de ventilação.
- O botão de pressão deve ser instalado. O botão de pressão possui quatro funções:
  - 1. Desligar/ligar o aquecedor.
  - 2. Reconhecer novos utilizadores.
  - 3. Medir a temperatura.
  - Repor ou reiniciar o ThermoConnect, ver página 4.

#### 8.4 Instalação da antena (GSM e GPS)

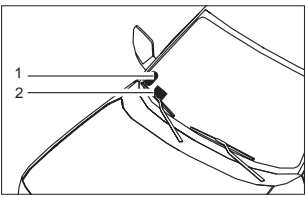

- *Fig.7 Exemplo de instalação de antena* 1. Antena GPS
- 2. Antena GSM

Phão desligue as tomadas dos cabos.

#### 😴 Instalação:

- Antena GPS:
  - O texto 'GPS' está voltado para cima.
  - O GPS necessita de uma vista desimpedida do céu.
- Antena GSM:
  - Não junto ou próximo de superfícies de metal.
  - Para uma receção de sinal ideal: preferencialmente, instale a antena GSM (2) tão alto quanto possível. Geralmente, uma posição mais elevada da antena significa melhor receção de sinal.
- Selecione uma área de instalação para as antenas, por exemplo, na extremidade inferior do para-brisas.
- Limpe o local de instalação de eventuais sujidades, gordura ou manchas
- Fixe/instale as antenas com fita adesiva.
- Ligue os cabos da antena GPS e GMS ao ThermoConnect.
- Pressione as fichas no ThermoConnect.
  - Roxo = antena GSM
  - Azul = antena GPS

# 9 Instalação da cablagem de feixe

O ThermoConnect pode ser integrado no sistema do automóvel de duas formas.

- Utilizar a ficha do elemento de controlo da cablagem de feixe do aquecedor e a peça do botão de pressão da cablagem de feixe do ThermoConnect, ver § 9.1
- 2. Utilizar apenas da cablagem de feixe do ThermoConnect, ver § 9.2

Utilize a opção 2 apenas se a ficha do aquecedor não estiver disponível e/ou se precisar de entradas/saídas extra.

0

#### 9.1 Utilizar a cablagem de feixe do aquecedor

0

SIM

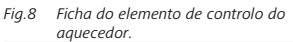

Ver cablagem de feixe do aquecedor.

Ligue a cablagem de feixe (B) do

ThermoConnect ao conetor de 16 pinos.

- Ligue o botão de pressão (A) à ficha da cablagem de feixe no ThermoConnect, ver Fig.6.
- Verifique a cablagem da ficha do elemento de controlo do aquecedor (Fig.9). Corrija se necessário.
- Ligue a ficha do elemento de controlo da cablagem de feixe (C) do aquecedor ao conetor de 4 pinos W-bus ou analógico no ThermoConnect (D). Tenha em atenção a orientação do conetor!
- Ate a parte solta da cablagem de feixe
  (B) do ThermoConnect.

### Ficha de 4 pinos

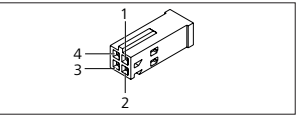

Fig.9 Cablagem de feixe da ficha de 4 pinos

| Pino | Cor      | Descrição                   |
|------|----------|-----------------------------|
| 1    | Amarelo  | W-bus                       |
| 2    |          |                             |
| 3    | Vermelho | Pino 30, abasteci-<br>mento |
| 4    | Castanho | Pino 31, terra              |

Não ligue a tensão de alimentação e de terra da cablagem de feixe do ThermoConnect quando utiliza a cablagem de feixe do aquecedor! O ThermoConnect recebe a tensão de alimentação e de terra do aquecedor através da ficha de 4 pinos.

#### 9.2 Utilizar a cablagem de feixe do ThermoConnect

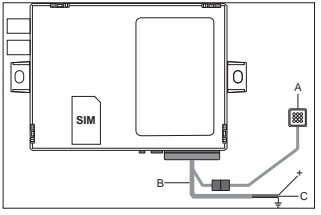

Fig.10 ThermoConnect com a cablagem de feixe fornecida

- Ligue o botão de pressão (A) à ficha na cablagem de feixe do ThermoConnect, ver Fig.6.
- Ligue o fio W-bus (pino 2) laranja da cablagem de feixe (C) do ThermoConnect o fio W-bus amarelo do aquecedor ou ligue a saída 1 (pino 10) ou 2 (pino 11) ao fio preto (controlo) na cablagem de feixe do aquecedor.

#### Ver cablagem de feixe do aquecedor.

- Verifique se a fonte de alimentação está ligada com um fusível de 5 A.
- Ligue o fio vermelho (pino 9, +) à fonte de alimentação.
- Nos sistemas multibateria ligue a cablagem de feixe à bateria que está ligada ao aquecedor de ar ou água.
- Ligue o fio (pino 1) castanho à cablagem de feixe do ThermoConnect (+) à terra.
- Ligue a ficha da cablagem de feixe (B) do ThermoConnect ao conetor de 16 pinos no ThermoConnect.
- Ate a parte solta da cablagem de feixe do ThermoConnect.
- Se necessário atualize a cablagem de feixe do aquecedor.
- Verifique sempre o diagrama de cablagem do aquecedor.
  - Ao ligar mais do que um elemento de controlo ao aquecedor: Certifique-se de que o aquecedor e dos dispositivos de controlo estão ligados através de WBus (Pino 2/fio amarelo) Pino 2 (fio amarelo).

#### Ficha de 16 pinos

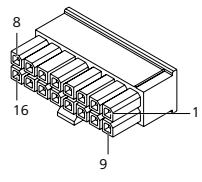

*Fig.11 ThermoConnect Ficha de 16 pinos* Ver também Fig.22

| Pino | Cor      | Descrição                                                                                                    |
|------|----------|----------------------------------------------------------------------------------------------------|
| 1    | Castanho | Pino 31, terra                                                                                                    |
| 2    | Laranja  | W-bus                                                                                                    |
| 3    |          | Não ligado                                                                                                    |
| 4    |          | Não ligado                                                                                                    |
| 5    |          | Não ligado                                                                                                    |
| 6    | Castanho | Botão de pressão                                                                                                    |
| 7    | Cinzento | Entrada 1, (+<br>0 V+32 V, mín.<br>impedância 10 k $\Omega$ ,<br>estado acima de<br>>5 V, estado abaixo<br>de < 0,5 V) |

| Pino | Cor      | Descrição                                                                                                    |
|------|----------|----------------------------------------------------------------------------------------------------|
| 8    | Violeta  | Entrada 2, (+<br>0 V+32 V, mín.<br>impedância 10 k $\Omega$ ,<br>estado acima de ><br>5 V, estado abaixo<br>de < 0,5 V)   |
| 9    | Vermelho | Pino 30, abasteci-<br>mento,<br>(+9 V+32 V, <b>5 A</b><br><b>fusível necessário</b> )                                     |
| 10   | Amarelo  | Saída 1, (0,5 A, mes-<br>mo que tensão de<br>abastecimento<br>quando controlado)<br>Este <b>não</b> e ó si-<br>nal W-bus. |
| 11   | Branco   | Saída 2, (0,5 A, mes-<br>mo que tensão de<br>abastecimento<br>quando controlado)                                          |
| 12   | Verde    | Botão de pressão                                                                                                    |
| 13   | Cinzento | Botão de pressão                                                                                                    |
| 14   | Azul     | Botão de pressão                                                                                                    |
| 15   |          | Não ligado                                                                                                    |
| 16   |          | Não ligado                                                                                                    |

#### 9.3 Cablagem de feixe do aquecedor

(Ref.<sup>a</sup> Fig.9)

- W-bus: ligar fio amarelo.
- Aquecedor analógico: ligar fio preto.

Verifique sempre o diagrama de cablagem do aquecedor.

# 10 Controlo de ventilação de veículo

O ThermoConnect pode ser configurado para controlo da ventilação do veículo separadamente.

 Ligar saída 1 (Pino 10) ou saída 2 (Pino 11) ao controlo de ventilação do veículo.

Adicionar outro botão de controlo na aplicação móvel através do serviço "My WebastoConnect". O botão aparece na aplicação móvel automaticamente.

O aquecimento ainda controla a ventilação automaticamente: o utilizador não deve utilizar ambos os controlos de aquecimento e ventilação simultaneamente.

# 11 Etiqueta de identificação do ThermoConnect

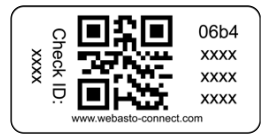

Fig.12 Exemplo: etiqueta com código QR A etiqueta de identificação do ThermoConnect é necessária para emparelhar a aplicação móvel com o dispositivo ThermoConnect.

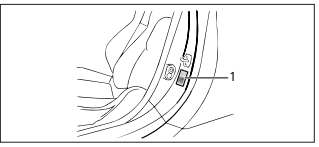

- Fig.13 Exemplo: localização no chassis da porta
- Fixe uma etiqueta num local onde possa ser digitalizada com a câmara do telefone. Por exemplo, no chassis do veículo A ou B, a lateral do tablier ou na tampa do compartimento dos fusíveis.
- Fixe uma etiqueta no Fig.23.

# 12 Arranque inicial

# 12.1 Instale a aplicação num telemóvel

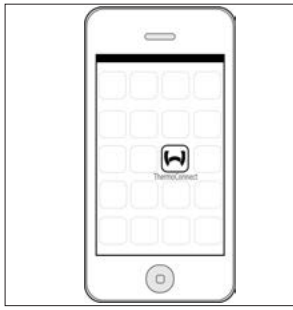

*Fig.14 Aplicação ThermoConnect* Exemplo da aplicação num telemóvel

- No telemóvel, verifique se este está ligado à rede (deve estar disponível uma ligação internet).
- Vá à app store relevante. Pesquise 'ThermoConnect'. A Apple App Store e Google Play têm a aplicação disponível. Este passo também pode ser efetuado utilizando o código QR.
  - Apple App Store ver Fig.15
  - Google Play ver Fig.16
- Instale a aplicação móvel

ThermoConnect no telemóvel.

Ligue o telemóvel com o ThermoConnect seguindo as instruções na aplicação do telemóvel. Durante este passo o código QR no veículo ou na parte posterior deste manual deve ser digitalizado. A aplicação ThermoConnect soliticita-o neste passo.

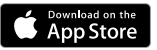

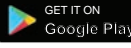

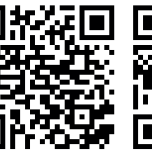

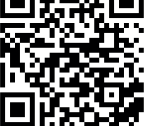

Fig.15 Apple iOS

Fig.16 SO Android

# 12.2 Ligue o telemóvel

✓ Certifique-se de que possui a aplicação ThermoConnect instalada.

# Passo 1 de 4

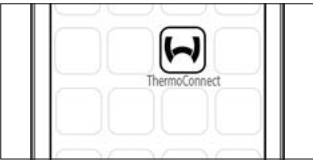

Fig.17 Aplicação ThermoConnect

 Inicie a aplicação móvel clicando no ícone Webasto.

## Passo 2 de 4

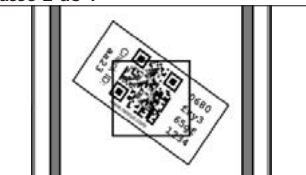

Fig.18 Digitalização da etiqueta

 Depois de clicar em "Adicionar dispositivo", introduza o nome.  Digitalize o código QR utilizando a câmara do telefone. Localização no veículo ou na parte posterior destas instruções de operação e instalação (ver capítulo 11).

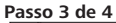

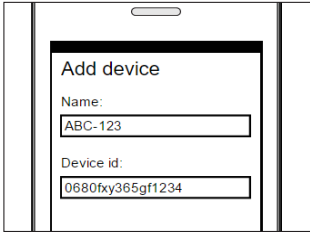

- Fig.19 Adicionar o dispositivo, exemplo de vista da aplicação
- Confirme a nova informação ThermoConnect clicando "OK" ou "Create" (Criar).

#### Passo 4 de 4

 O ThermoConnect está ligado e pronto para utilizar. Para mais informação ver "<u>https://www.webasto-comfort</u>." Selecione o "ThermoConnect".

# 12.3 Gestão de utilizador

Mais do que um utilizador pode utilizar o ThermoConnect. Ao adicionar novos utilizadores (ver "12.2 Ligue o telemóvel"), uma mensagem de identificação é necessária do novo utilizador. Os utilizadores existentes recebem esta mensagem como notificação na sua aplicação. Os utilizadores existentes devem confirmar ou recusar um novo utilizador.

Se o utilizador tiver um telemóvel novo e tentar emparelhar o telemóvel sem acesso ao telemóvel anteriormente emparelhado, a confirmação pode ser efetuada com o botão de pressão:

Pressione sem soltar o botão durante 10 segundos para aprovar um novo utilizador.

# 13 Requisitos legais

| Regulamen- | Número de ho- |
|------------|---------------|
| tação      | mologação     |

ECE R10 (E) 10R - 04 0110 As estipulações destas regulamentações são vinculativas na área abrangida pela Diretiva da UE 70/156/CEE e/ou 2007/46/CE (para novos modelos de veículo a partir de 29/04/2009) e também deve ser observada nos países onde não exista regulamentação específica.

O não cumprimento das instruções de instalação e das notas incluídas nestas implica a recusa por qualquer responsabilidade por parte da Webasto.

Diretiva REEE

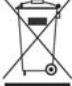

Este símbolo indica que este produto não deve ser eliminado com os resíduos domésticos regulares, de acordo com a direti-

va REEE 2012/19/CE e a sua legislação nacional. Este produto deve ser entregue num ponto de recolha designado ou ponto de recolha autorizado para reciclagem de resíduos de equipamento elétrico e eletrónico.

#### 13.1 Declaração de conformidade CE

Pelo presente, a Webasto declara que o tipo de equipamento de rádio ThermoConnect está em conformidade com a Diretiva 2014/53/UE. O texto integral da declaração de conformidade CE está disponível em <u>"Serviços</u> <u>técnicos Webasto"</u>. Selecione o tipo de produto "Unidades de controlo" e produto "ThermoConnect".

### 14 Dados técnicos

|                                              | ThermoConnect |
|----------------------------------------------|---------------|
| Tensão de abasteci-<br>mento                 | +9 V+32 V     |
| Temperatura de fun-<br>cionamento            | -40+80 °C     |
| Consumo de corrente<br>típico em inatividade | <60 mA (12 V) |

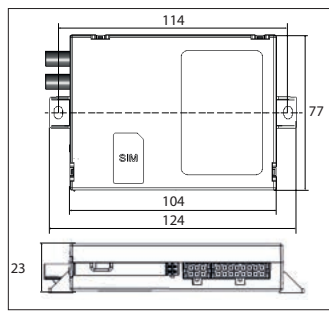

*Fig.20 Dimensões do ThermoConnect* Dimensões em mm.

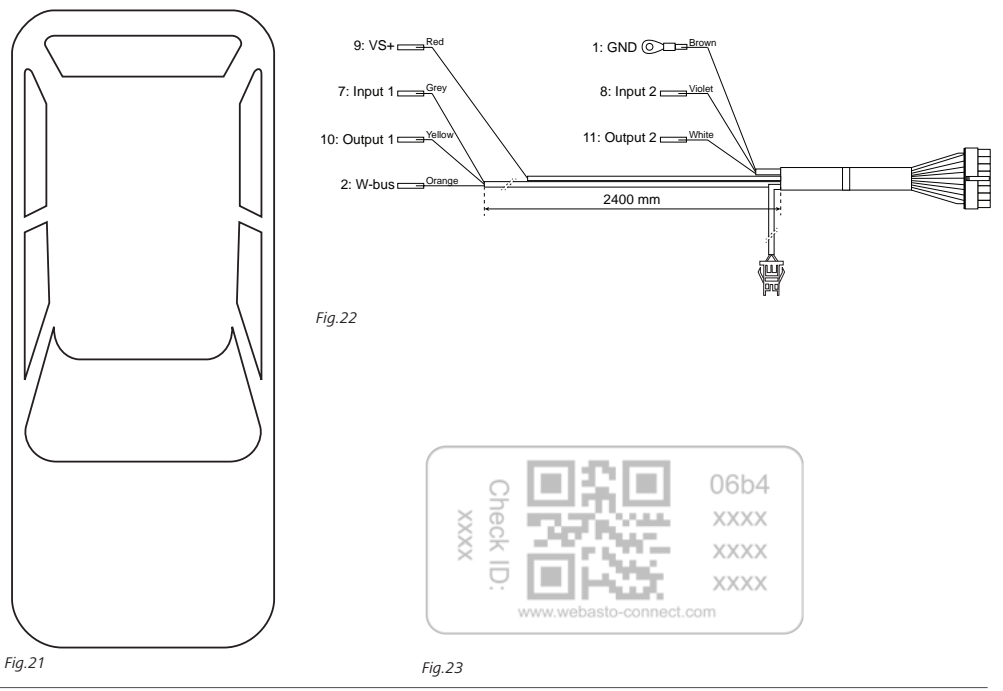

Esta é a instrução original. A versão em idioma inglês é vinculativa. Caso faltem idiomas estes podem ser solicitados. Para o número de telefone do respectivo país consulte o flyer de Serviço da Webasto ou a página web das vossas respectivas Webasto Representação.

Webasto Thermo & Comfort SE P.O. box 1410 82199 Gilching Germany

Endereço para visitantes: Friedrichshafener Str. 9 82205 Gilching Germany

Technical Extranet: https://dealers.webasto.com

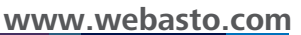